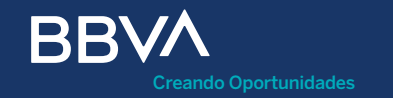

# Bienvenido al mundo de oportunidades que te ofrece tu TPV BBVA

Manual de activación

Septiembre 2020

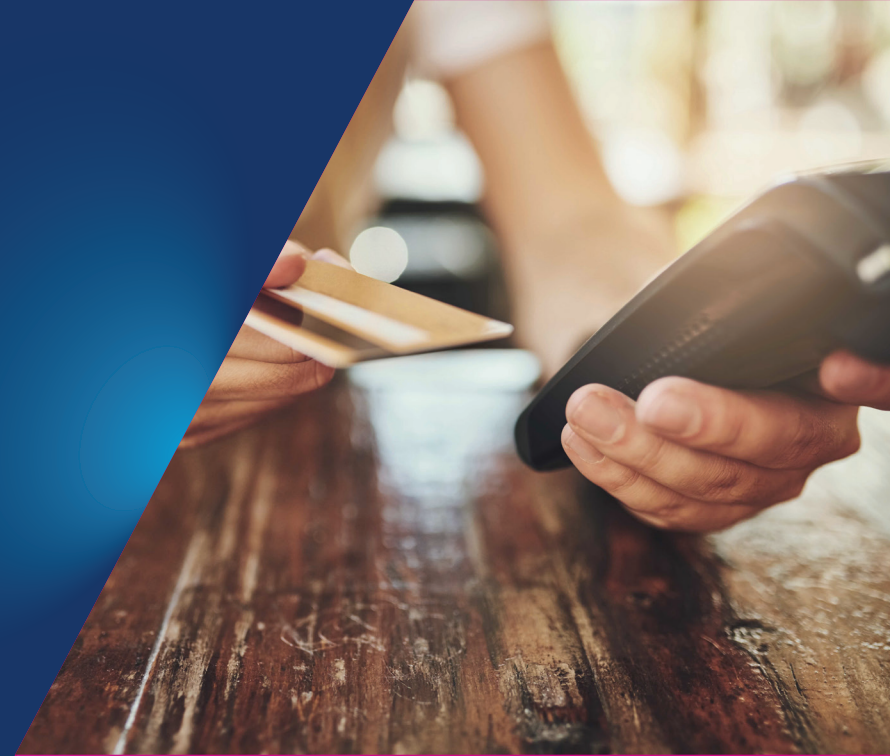

Índice

Características generales

Partes que conforman a la terminal

Pantallas de 03 configuración inicial Terminal lista para configurar GPRS

Secuencia completa de configuración WiF

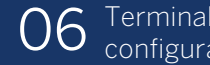

Terminal lista para configurar WiF<u>i</u>

Secuencia completa de configuración WiFi  $\left( \right)$ comercios corporativos

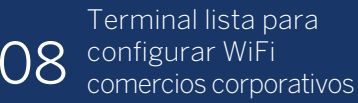

Índice

Secuencia completa de configuración Ethernet

Página 22

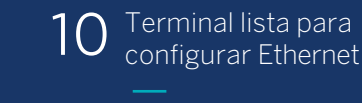

Página 24

Secuencia completa de configuración Ethernet comercios corporativos

Página 26

12 Terminal lista para configurar Ethernet comercios corporativos

Página 28

Secuencia completa para la configuración de soporte para WiFi

Página 30

Secuencia completa para 14 la configuración de soporte para WiFi y 3G

Página 32

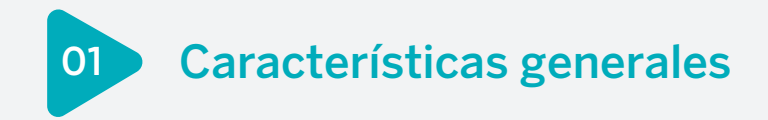

# Nueva Terminal Punto de Venta, con la siguiente conectividad:

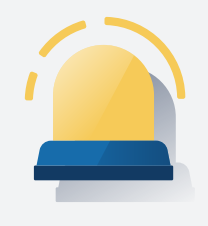

### • 3G.

- Ethernet.
- WiFi.

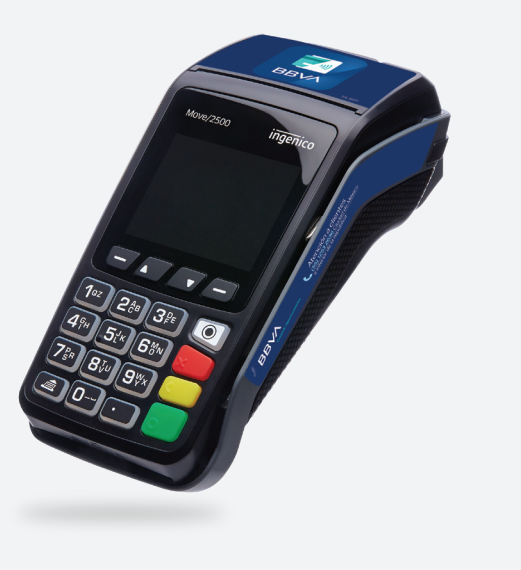

Para identificarla, tiene una etiqueta dentro de su carcasa, a un lado de donde se conecta la pila.

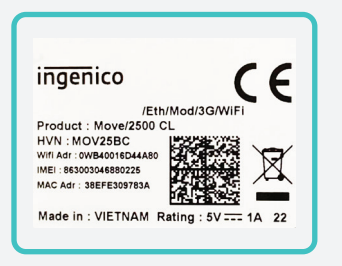

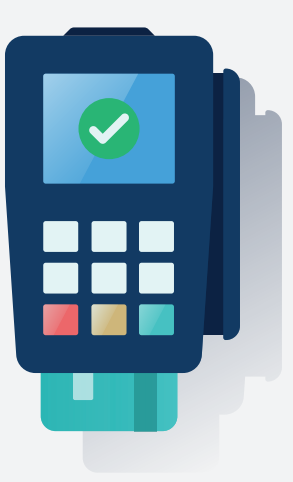

 El número de serie comenzará con 33 (16 últimos dígitos).

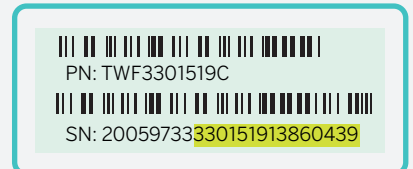

02 Partes que conforman a la terminal

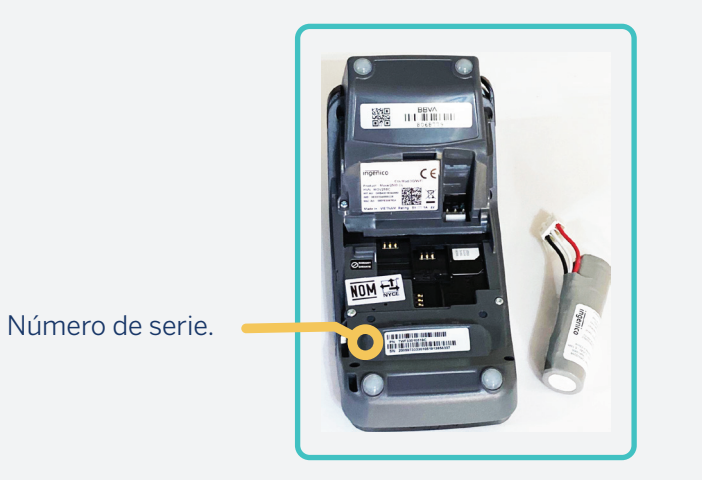

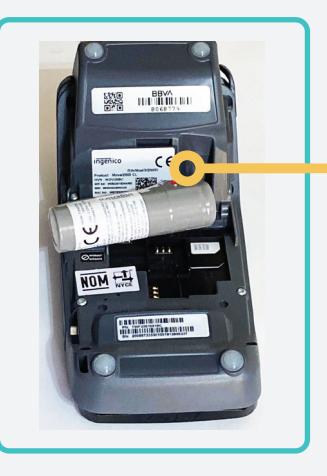

Etiqueta para diferenciarla.

#### Para introducir el chip:

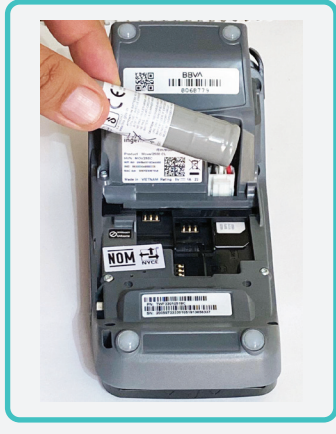

#### 1

#### La terminal tiene 3 slots.

Tomamos el de la derecha, viendo la terminal con el teclado abajo.

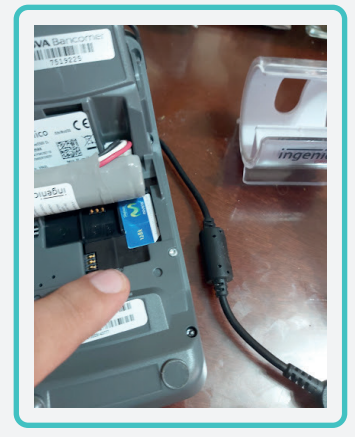

#### 2

El chip se ingresa con la muesca en el primer slot, de derecha a izquierda.

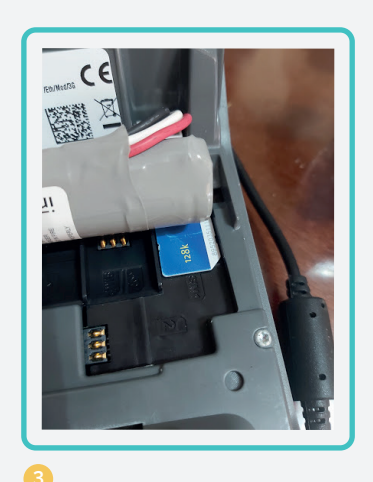

Así, deberá quedar el chip. La TPV estará lista para encenderse.

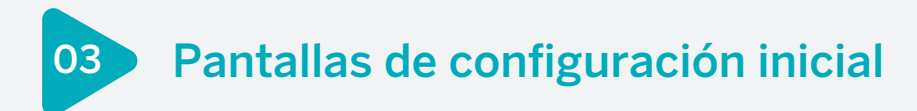

Los equipos cuentan con SIM integrada, en su entrega:

SMART-WAP 107.01.059 ACTUALIZACION GPRS

CONECTADO 60% 3G BATERIA 36% 1.CONFIG 2.INICIAR La TPV estará lista para iniciar, oprime la tecla **"2".** 

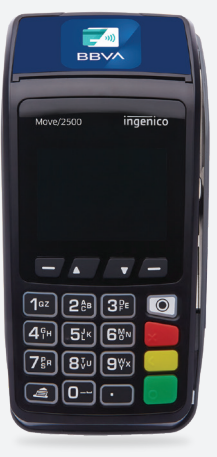

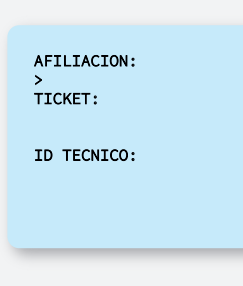

#### 2

En la pantalla se mostrará la lista para ingresar los datos del servicio.

#### Condiciones previas a la configuración:

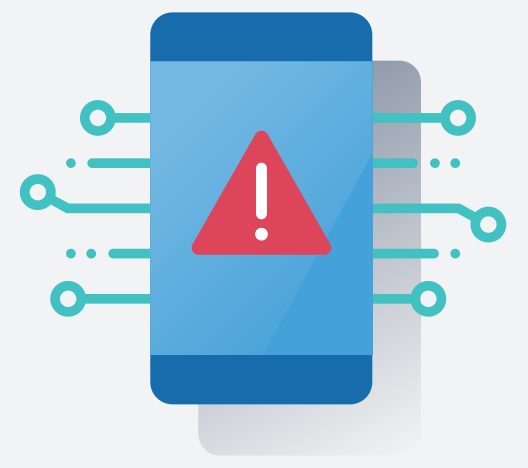

Antes de llamar al call center para configurar la TPV, asegúrate de:

- Tener a la mano el número de serie de tu TPV y tu afiliación.\*
- Colocar correctamente el chip, como se indica en la página 4, y de tener conexión GPRS.
- La TPV deberá estar encendida.

Llama al teléfono **55 1253 2772** para configurar el dispositivo.

\*Encuentra la afiliación en tu contrato. Si no tienes estos datos, el call center no podrá ayudarte.

### 04 Terminal lista para configurar GPRS

#### Cuando configuras la comunicación, la terminal queda lista para su parametrización:

Terminará la configuración GPRS, si no tiene comunicación WiFi o Ethernet como secundaria.

AFILIACION: 4189074 Ingresa la afiliación, el ticket TICKET: 74275020 y el número de "ID TÉCNICO". TD\_TECNTCO: AFILIACION: EECHA 24 IUN20 RTMV2565687159 SMART-WAP 107.01.059 La terminal se comunicará al 240000 / 836236 servidor y comenzará a bajar FECHA ACTUALIZACION: 24/06/2020 la información. HORA ACTUALIZACION: 21:55:48 GPRS

BBVA AUTOPARTES ALAMO FED NO 200 INT 201 EL GARGATTILO TOMATLAN JAL. Jalisco 004779773 HORA 22:05 BMRRET28 04 ACTUAL TRACTON DE VERSTON APLICACION: BMRRET28 04 VERSION PARAMETROS: RTM/2565687159 FOLIO DE INSTALACION: 65687169 

TIEMPO DE ACTUALIZACION: 0:08:54

SERVIDOR: Smart-TM PROTOCOLO: HTTP 1.1 MEDTO:

A Si va realizaste estos pasos en la configuración de alguna otra conectividad (WiFi, GPRS o Ethernet), no es necesario seguirlos de nuevo.

La terminal imprimirá y presentará en

papel la "ACTUALIZACIÓN DE VERSIÓN".

| SMART-WAP                                                                                                    |  |
|----------------------------------------------------------------------------------------------------|--|
| SOFTWARE UPDATE REPORT                                                                                                    |  |
| End time: 24/06/2020 21:55:48<br>Total time: 0:08:54                                                                                                    |  |
| PROFILE NAME : BBVA 2B_04 RT   APP NAME : APP   APP VERSION : 66.63.26   SHARTMAP NAME : SNART-MAP   SHARTMAP INAME : SNART-MAP   SHARTMAP INAME : S00.10.66   BINES VERSION : 60.07   SERIE: : 3301651910378298   TICKET : 65687169 |  |
| SUCCESSFUL                                                                                                    |  |
| ****                                                                                                    |  |
|                                                                                                    |  |
|                                                                                                    |  |
|                                                                                                    |  |
|                                                                                                    |  |

# La terminal se configurará y se imprimirá un voucher con el mensaje **"SUCCESSFUL"**.

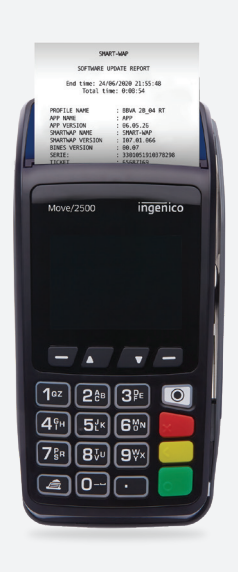

Secuencia completa de configuración WiFi

#### Elige la comunicación WiFi y configura:

05

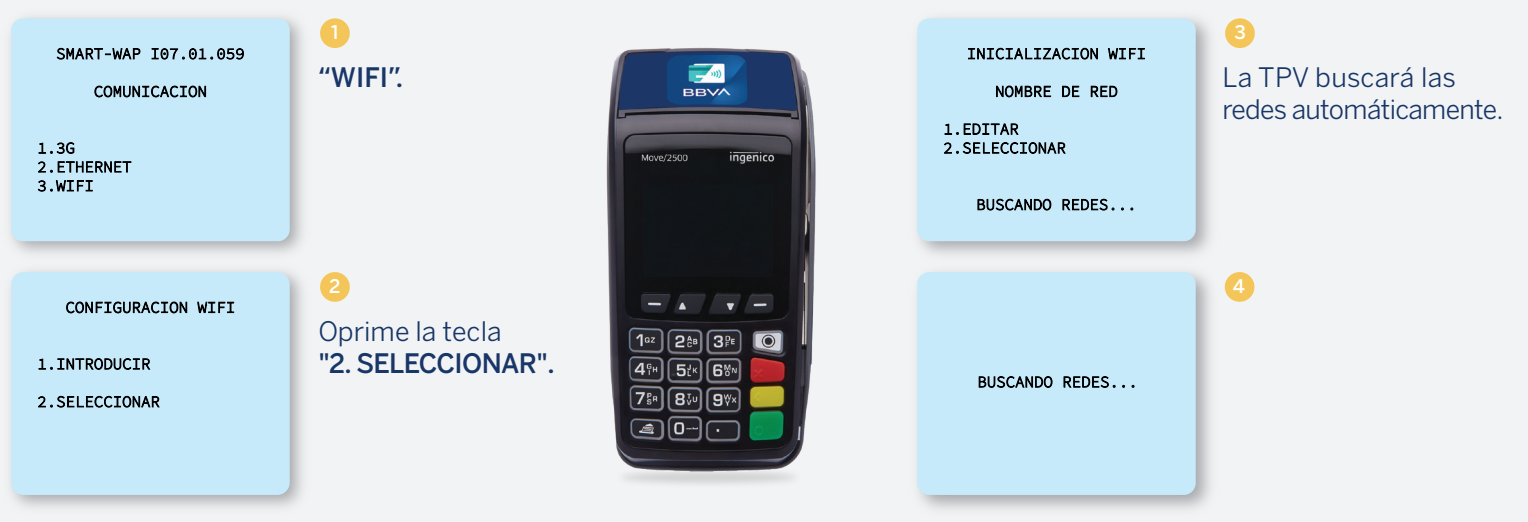

#### REDES DISPONIBLES

1.INFINITUM8B77 5 2.Telmexcasa 3.CASA 4.INFINITUM8D7C 2.4 5

En la pantalla se mostrarán las redes. Selecciona la que aplique a tu comercio. INICIALIZACION WIFI ASIGNA IP POR: DHCP Editar 1.Si 2.No 7.Sig 9.ANT

#### 0

Introduce la clave de seguridad de tu red WiFi.

#### 9.Sig

CONFIGURAR WIFI TIPO SEGURIDAD

1.WEB64 2.WEB128 3.WPA 4.WPA2 5.SIN SEGURIDAD

### 6

Para una red común, elige las opciones **"3"** y **"4".** 

• Al tratarse de una red común, el tipo de seguridad es WPA.

10 🗖

#### Para ingresar la clave, utiliza el teclado numérico del equipo:

### 8

El teclado cuenta con los siguientes caracteres especiales:

- En la tecla cero (0): guion medio (-), guion bajo (\_), @ y espacio.
- En la tecla de punto (.): asterisco (\*) y comilla (').
- En la tecla 1 (uno): punto (.).

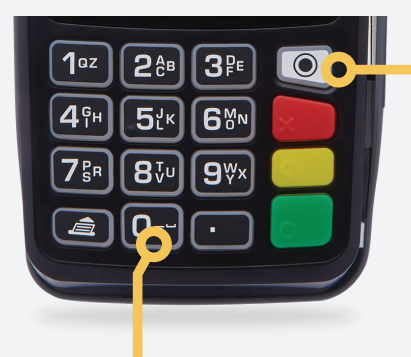

Los caracteres especiales se eligen oprimiendo la tecla blanca con punto negro, hasta llegar al dígito deseado.

Se ingresan los números del 0 al 9, el abecedario en letras mayúsculas y minúsculas, oprimiendo cada tecla repetidamente hasta lograr la letra buscada.

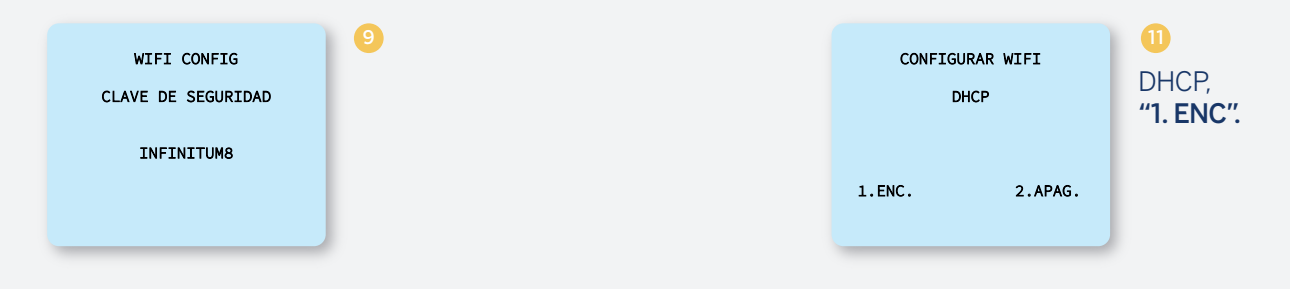

#### CONFIGURAR WIFI

10

DHCP ENCENDIDO

Editar 1.Si 2.No

# La configuración DHCP para comercios básicos, se deberá dejar encendida, eligiendo la opción **"1".**

#### La TPV quedará configurada con señal WiFi en red básica:

#### El tipo de movilidad es inalámbrico.

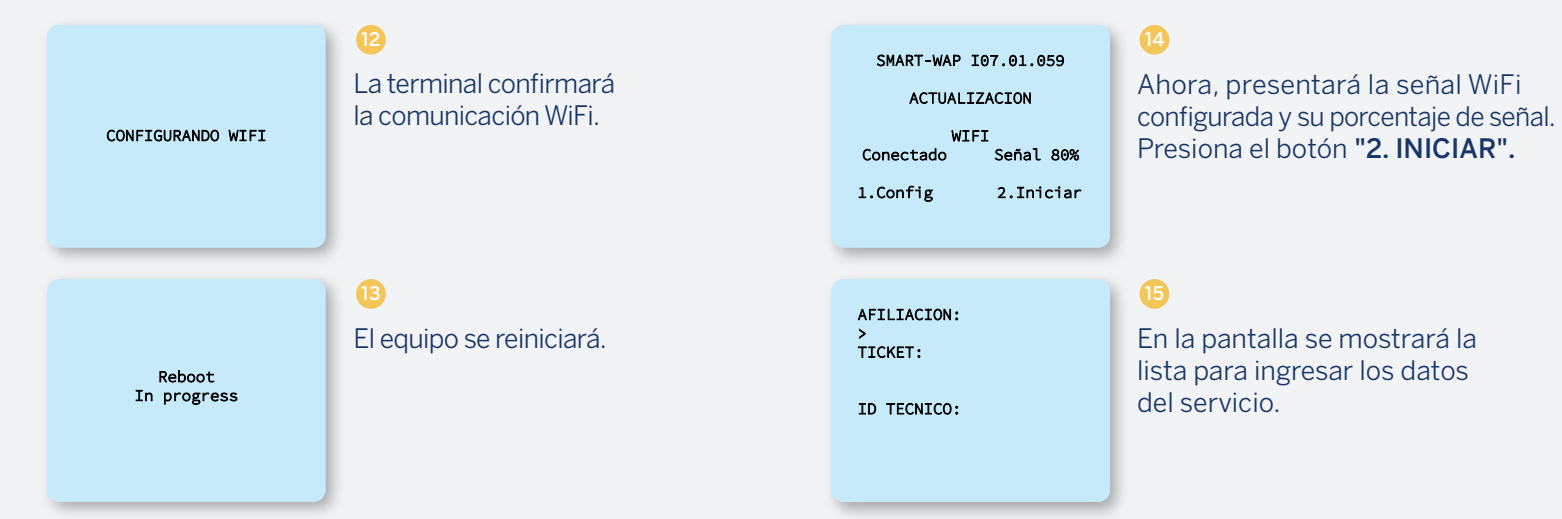

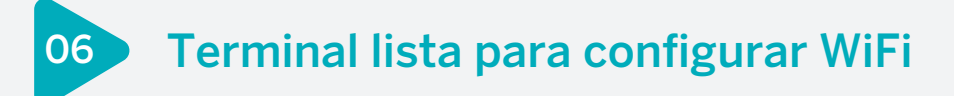

#### Cuando configuras la comunicación, la terminal queda lista para su parametrización:

La comunicación elegida deberá mostrarse en la pantalla.

AFILIACION: 4189074 TICKET: 74275020 ID TECNICO: >22222222222222222 Ingresa la afiliación, el ticket y el número de **"ID TÉCNICO"**.

SMART-WAP 107.01.059

240000 / 836236

SERVIDOR: Smart-TM PROTOCOLO: HTTP 1.1 MEDIO: GPRS

La terminal se comunicará a **"SMART TM 3"** y comenzará a bajar la información.

#### BBV∧

AUTOPARTES ALAMO CARR FED NO 200 INT 201 EL GARGATILLO TOMATLAN JAL, Jalisco **AFILIACION: 904779773** FECHA 24JUN20 HORA 22:e5 RTM/2565687159 BMRRET28\_04

ACTUALIZACION DE VERSION

APLICACION: BMRRET28\_04 VERSION PARAMETROS: RTMV2565687159

FOLIO DE INSTALACION: 65687169 ID DEL TECNICO: 22222222222222

FECHA ACTUALIZACION: 24/06/2020 HORA ACTUALIZACION: 21:55:48

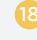

La terminal imprimirá y presentará en papel la **"ACTUALIZACIÓN DE VERSIÓN".** 

Si ya realizaste estos pasos en la configuración de alguna otra conectividad (WiFi, GPRS o Ethernet), no es necesario seguirlos de nuevo.

| SMART-WAP                                                                                                    |  |  |
|----------------------------------------------------------------------------------------------------|--|--|
| SOFTWARE UPDATE REPORT                                                                                                    |  |  |
| End time: 24/06/2020 21:55:48<br>Total time: 0:08:54                                                                                                    |  |  |
| PROFILE NAME : B8VA 28_04 RT   APP NAME : APP   APP VERSION : 66, 69, 25 :   SMARTWAP NAME : SMART-WAP :   SMARTWAP VERSION : 107, 01, 066 :   BINES VERSION : 60, 07 :   SERIE: : 3301051910378290 :   TICKET : 65687169 : |  |  |
| SUCCESSFUL                                                                                                    |  |  |
|                                                                                                    |  |  |
|                                                                                                    |  |  |
|                                                                                                    |  |  |

Realiza la carga de llaves, así la terminal quedará lista para capacitar y trabajar.

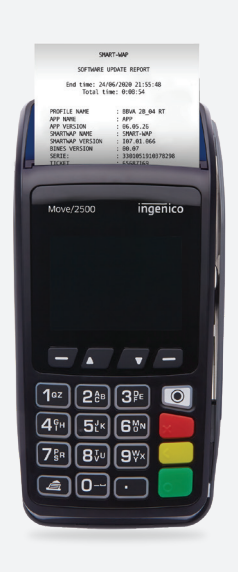

## 07 Secuencia completa de configuración WiFi comercios corporativos

#### Elige la comunicación WiFi y configura para comercios corporativos:

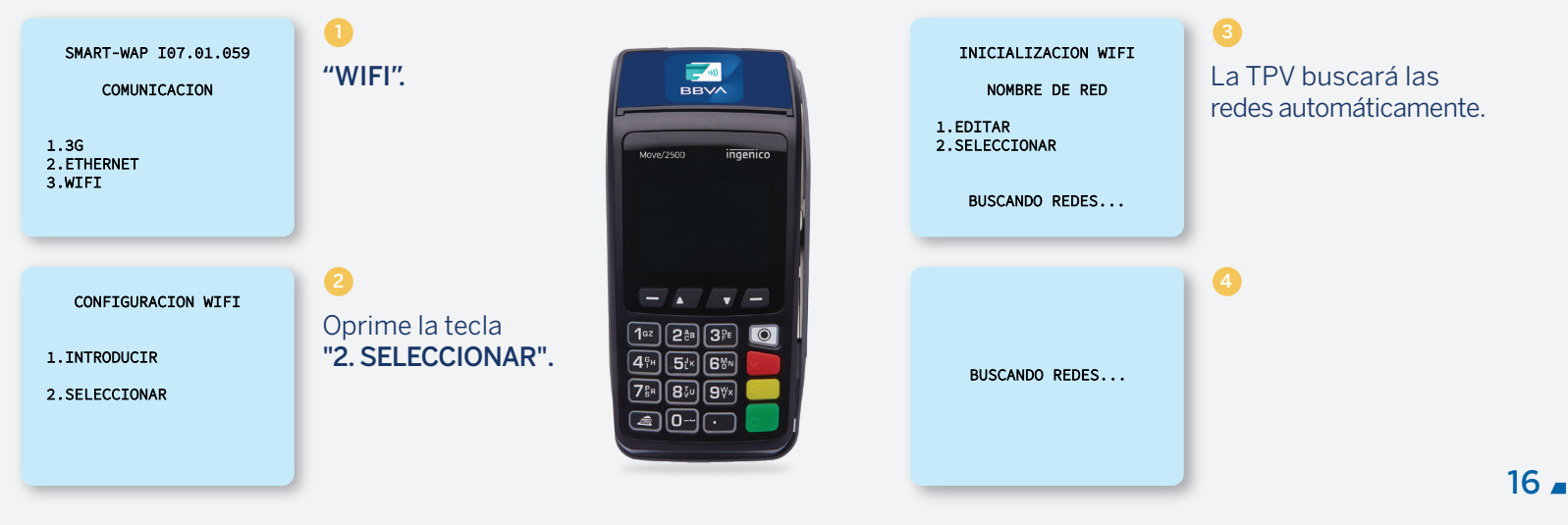

#### REDES DISPONIBLES

1.INFINITUM8B77 5 2.Telmexcasa 3.CASA 4.INFINITUM8D7C 2.4 6

En la pantalla se mostrarán las redes. Selecciona la que aplique a tu comercio. INICIALIZACION WIFI ASIGNA IP POR: DHCP Editar 1.Si 2.No 7.Sig 9.ANT .

7

Elige la asignación IP por DHCP, presionando **"1".** 

9.Sig

CONFIGURAR WIFI TIPO SEGURIDAD

1.WEB64 2.WEB128 3.WPA 4.WPA2 5.SIN SEGURIDAD

### 6

Para una red corporativa, elige las opciónes **"1"** y **"2".** 

• Al tratarse de una red de mayor seguridad, es una asignación de IPs fijas.

17 🗖

#### Tipo de seguridad para comercios corporativos, es importante saber la información de su red:

Deberás tener la información de las IP y puerto para enlazar exitosamente el equipo.

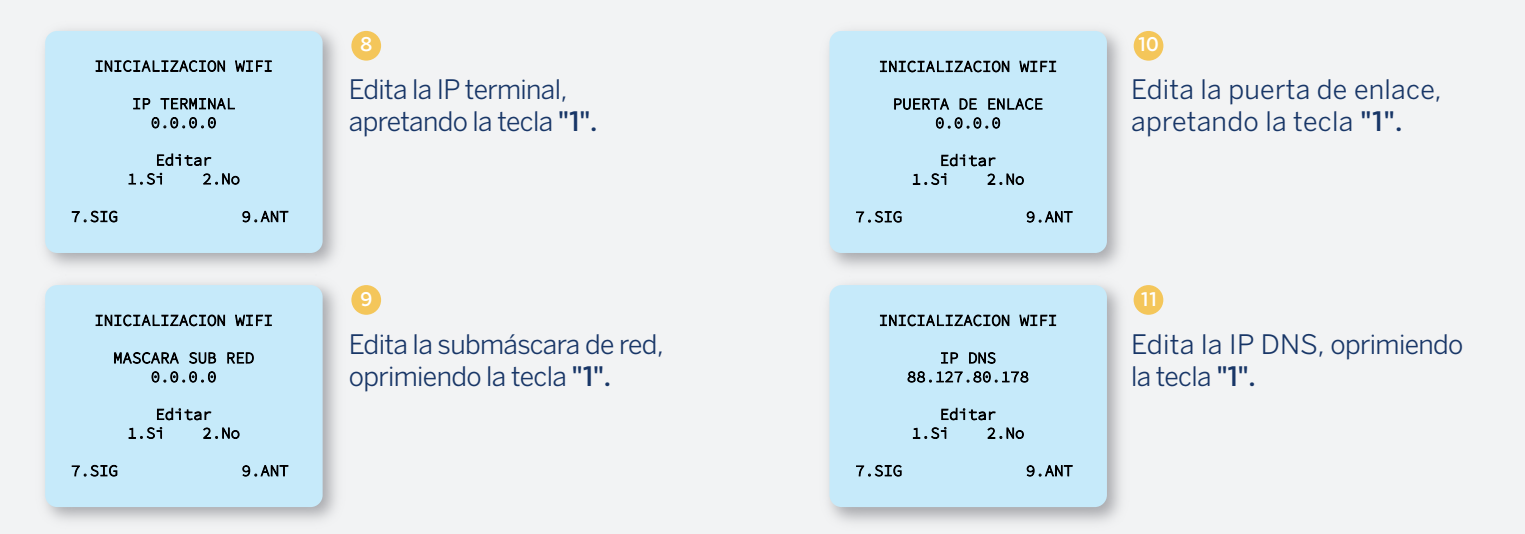

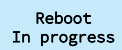

### El equipo se reiniciará.

AFILIACION: > TICKET:

ID TECNICO:

### En la pantalla se mostrará la lista para ingresar los datos del servicio.

SMART-WAP 107.01.059 ACTUALIZACION WIFI Conectado Señal: 80% 1.Confg 2.Iniciar

# La pantalla presentará la señal WiFi configurada.

19 🗖

### 08 Terminal lista para configurar WiFi comercios corporativos

#### Cuando configuras la comunicación, la terminal queda lista para su parametrización:

La comunicación elegida deberá mostrarse en la pantalla.

17 BBVA AFILIACION: 4189074 Ingresa la afiliación, el ticket La terminal imprimirá y presentará en TICKET: AUTOPARTES ALAMO papel la "ACTUALIZACIÓN DE VERSIÓN". 74275020 y el número de "ID TÉCNICO". TD\_TECNTCO: EL GARGATTILIO TOMATLAN JAL. Jalisco AFILIACION: 004779773 EECHA 24 IUN20 HORA 22:05 RTMV2565687159 BMRRET28 04 ACTUAL TRACTON DE VERSTON APLICACION: BMRRET28 04 SMART-WAP 107.01.059 VERSION PARAMETROS: RTM/2565687159 A Si va realizaste estos pasos en la configuración La terminal se comunicará 240000 / 836236 FOLIO DE INSTALACION: 65687169 de alguna otra conectividad (WiFi, GPRS o Ethernet), a "SMART TM 3" y comenzará SERVIDOR: Smart-TM no es necesario seguirlos de nuevo. FECHA ACTUALIZACION: 24/06/2020 PROTOCOLO: HTTP 1.1 a bajar la información. HORA ACTUALIZACION: 21:55:48 MEDTO: GPRS TIEMPO DE ACTUALIZACION: 0:08:54

| SMART-WAP                                                                                                    |  |
|----------------------------------------------------------------------------------------------------|--|
| SOFTWARE UPDATE REPORT                                                                                                    |  |
| End time: 24/06/2020 21:55:48<br>Total time: 0:08:54                                                                                                    |  |
| PROFILE NAME BBVA 28_94 RT   APP NAME APP   APP VERSION :66.95.26   SMARTMAP NAME SMART-MAP   SMARTMAP VERSION :60.97   SMERTMAP VERSION :60.97   SERIE: :381051118378298   TLCKET : 55687169 |  |
| SUCCESSFUL<br>**********                                                                                                    |  |
|                                                                                                    |  |
|                                                                                                    |  |

Realiza la carga de llaves, así la terminal quedará lista para capacitar y trabajar.

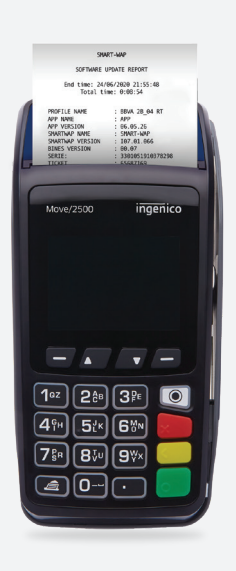

18

### 09 Secuencia completa de configuración Ethernet

#### Asignación de direcciones dinámicas de IP para comercios básicos:

Al ser una seguridad baja o básica, el DHCP quedará encendido, la terminal reconocerá la comunicación y se conectará.

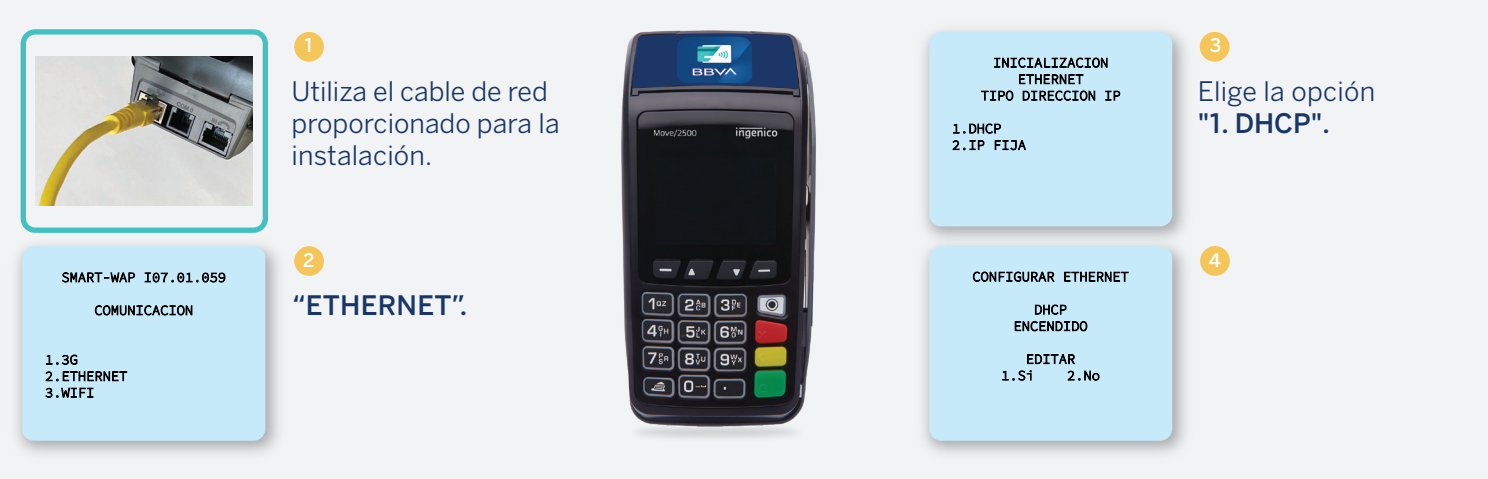

22 -

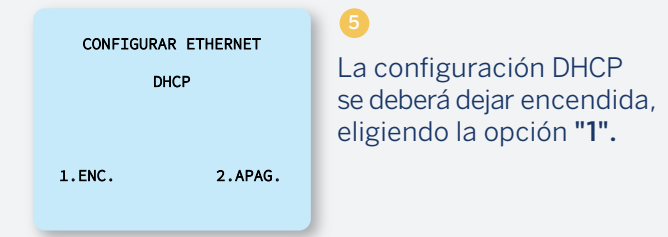

SMART-WAP 107.01.059 ACTUALIZACION ETHERNET CONECTADO BATERIA 52% 1.CONFIG 2.INICIAR

#### 7

La pantalla presentará la señal Ethernet configurada.

Reboot In progress

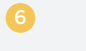

El equipo se reiniciará.

23 🗖

# 10 Terminal lista para configurar Ethernet

#### Cuando configuras la comunicación, la terminal queda lista para su parametrización:

La comunicación elegida deberá mostrarse en la pantalla.

10 BBVA AFILIACION: 4189074 Ingresa la afiliación, el ticket TICKET: AUTOPARTES ALAMO 74275020 y el número de "ID TÉCNICO". FED NO 200 INT 201 TD\_TECNTCO: EL GARGATTILO TOMATLAN JAL. Jalisco AFILIACION: 004779773 EECHA 24 IUN20 HORA 22:05 RTMV2565687159 BMRRET28 04 ACTUAL TRACTON DE VERSTON APLICACION: BMRRET28 04 SMART-WAP 107.01.059 VERSION PARAMETROS: RTM/2565687159 La terminal se comunicará 240000 / 836236 FOLIO DE INSTALACION: 65687169 a "SMART TM 3" y comenzará SERVIDOR: Smart-TM FECHA ACTUALIZACION: 24/06/2020 PROTOCOLO: HTTP 1.1 a bajar la información. HORA ACTUALIZACION: 21:55:48 MEDTO: GPRS TIEMPO DE ACTUALIZACION: 0:08:54

La terminal imprimirá y presentará en papel la **"ACTUALIZACIÓN DE VERSIÓN".** 

Si ya realizaste estos pasos en la configuración de alguna otra conectividad (WiFi, GPRS o Ethernet), no es necesario seguirlos de nuevo.

| SMART-WAP                                                                                                    |  |
|----------------------------------------------------------------------------------------------------|--|
| SOFTWARE UPDATE REPORT                                                                                                    |  |
| End time: 24/06/2020 21:55:48<br>Total time: 0:08:54                                                                                                    |  |
| PROFILE NAME : BBVA 28_04 RT   APP NAME : APP   APV VERSION : 66, 63, 56   SMARTWAP NAME : SWART-WAP   SMARTWAP VERSION : 100, 70, 91, 966   BUHUS VERSION : 00, 07   SERTE: : 3330151310378238   TICKET : 65697169 |  |
| SUCCESSFUL                                                                                                    |  |
|                                                                                                    |  |
|                                                                                                    |  |

Realiza la carga de llaves, así la terminal quedará lista para capacitar y trabajar.

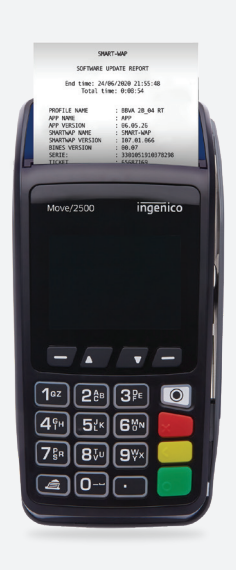

## 11 Secuencia completa de configuración Ethernet comercios corporativos

#### La conectividad para IP fijas de comercios corporativos:

Al tratarse de un direccionamiento de IP fija, deberás tener la información de la IP.

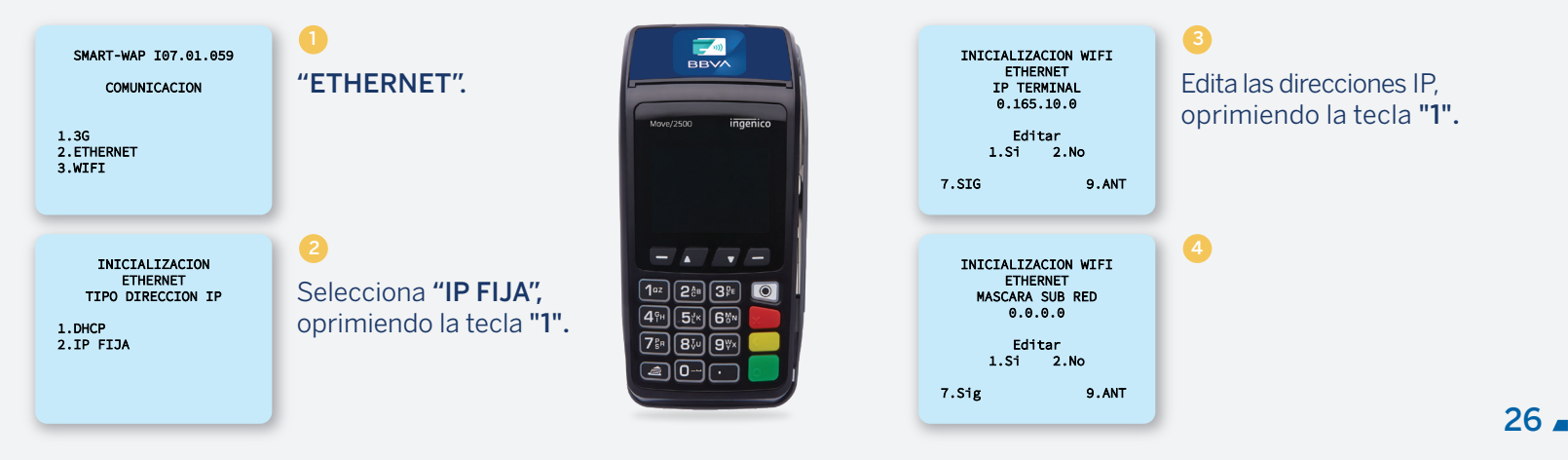

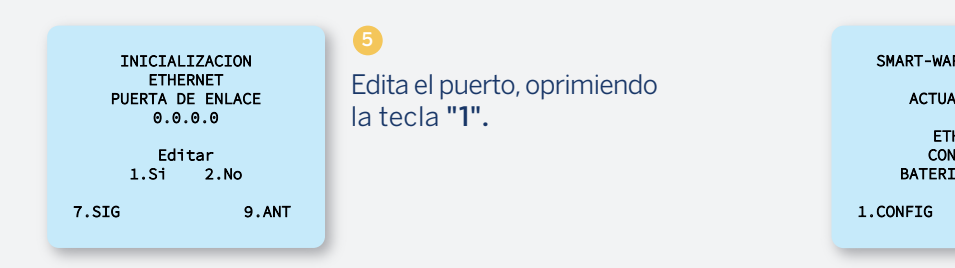

SMART-WAP 107.01.059 ACTUALIZACION ETHERNET CONECTADO BATERIA 52% .CONFIG 2.INICIAR

Se reiniciará y se conectará.

INICIALIZACION WIFI ETHERNET IP DNS 88.127.80.178 Editar 1.Si 2.No 7.SIG 9.ANT G Edita "**IP DNS**", oprimiendo la tecla "**1**".

AFILIACION: > TICKET: ID TECNICO: 8

En la pantalla se mostrará la lista para ingresar los datos del servicio.

### 12 Terminal lista para configurar Ethernet comercios corporativos

#### Cuando configuras la comunicación, la terminal queda lista para su parametrización:

Es importante dejar programada la comunicación GPRS con el SIM que trae, por si pierde esta comunicación.

BBVA AFILIACION: 4189074 Ingresa la afiliación, el ticket La terminal imprimirá y presentará en TICKET: AUTOPARTES ALAMO papel la "ACTUALIZACIÓN DE VERSIÓN". 74275020 y el número de "ID TÉCNICO". FED NO 200 TNT 201 TD\_TECNTCO: EL GARGATTILO TOMATLAN JAL. Jalisco AFILIACION: 004779773 EECHA 24 IUN20 HORA 22:05 RTM/2565687159 BMRRET28 04 ACTUAL TRACTON DE VERSTON APLICACION: BMRRET28 04 SMART-WAP 107.01.059 VERSION PARAMETROS: RTM/2565687159 La terminal se comunicará A Si va realizaste estos pasos en la configuración 240000 / 836236 FOLIO DE INSTALACION: 65687169 de alguna otra conectividad (WiFi, GPRS o Ethernet), a "SMART TM 3" y comenzará SERVIDOR: Smart-TM no es necesario seguirlos de nuevo. FECHA ACTUALIZACION: 24/06/2020 PROTOCOLO: HTTP 1.1 a bajar la información. HORA ACTUALIZACION: 21:55:48 MEDTO: GPRS TIEMPO DE ACTUALIZACION: 0:08:54 28.

| SMART-WAP                                                                                                    |  |
|----------------------------------------------------------------------------------------------------|--|
| SOFTWARE UPDATE REPORT                                                                                                    |  |
| End time: 24/06/2020 21:55:48<br>Total time: 0:08:54                                                                                                    |  |
| PROFILE NAME : BBVA 28_04 RT   APP NAME : APP   APP VERSION : 66, 63, 26   SMARTAP NAME : SMART-WAP   SMARTAP VERSION : 10, 90, 60   BINES VERSION : 00, 07   SERIE: : 330151310378298   TICKET : 65687169 |  |
| SUCCESSFUL<br>*********                                                                                                    |  |
|                                                                                                    |  |
|                                                                                                    |  |

Realiza la carga de llaves, así la terminal quedará lista para capacitar y trabajar.

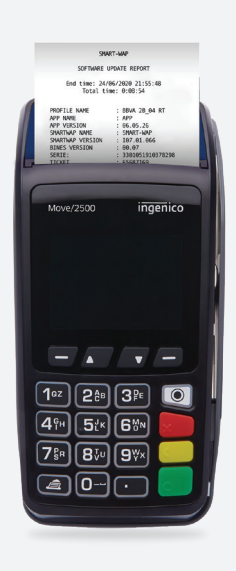

13 Secuencia completa para la configuración de soporte para WiFi

#### La comunicación de soporte se realiza al tener la terminal parametrizada en GPRS:

En este ejemplo, la comunicación principal es 3G y el backup es WiFi.

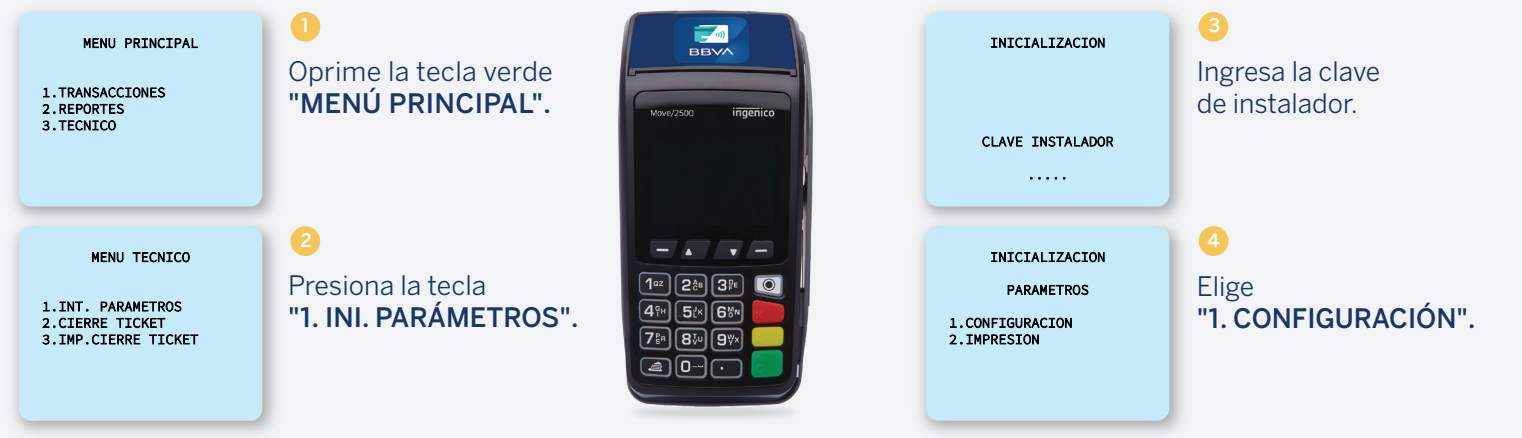

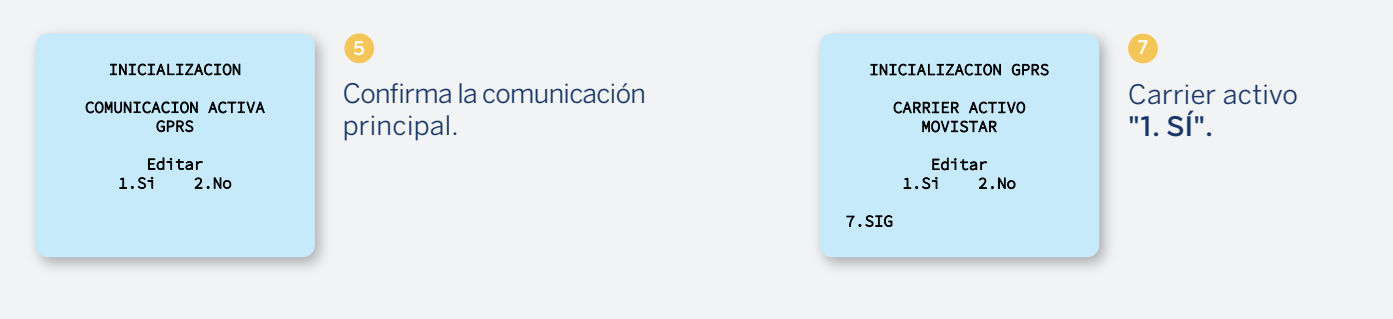

INICIALIZACION

ELEGIR MEDIO

1.GPRS 2.DIGITAL UP 3.ETHERNWT 4.WIFI Elige el medio principal "1. GPRS".

6

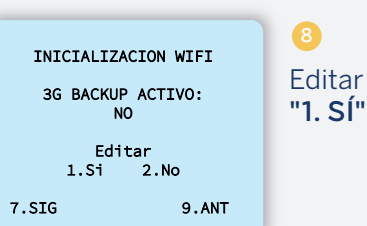

Editar backup "1. Sí". Secuencia completa para la configuración de soporte para WiFi y 3G

BBVA

DES/INS TDC

Ē

99%

#### Ejemplo de comunicación soporte WiFi:

14

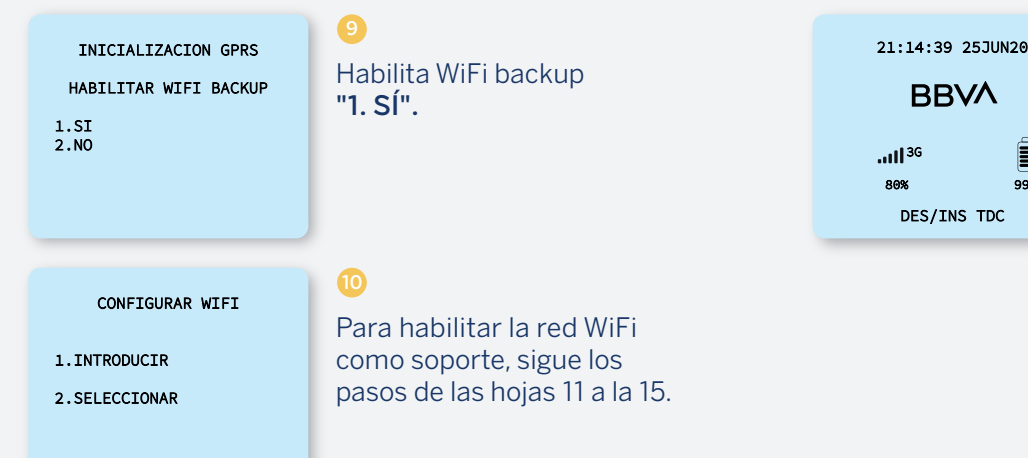

#### **Considera lo siguiente:**

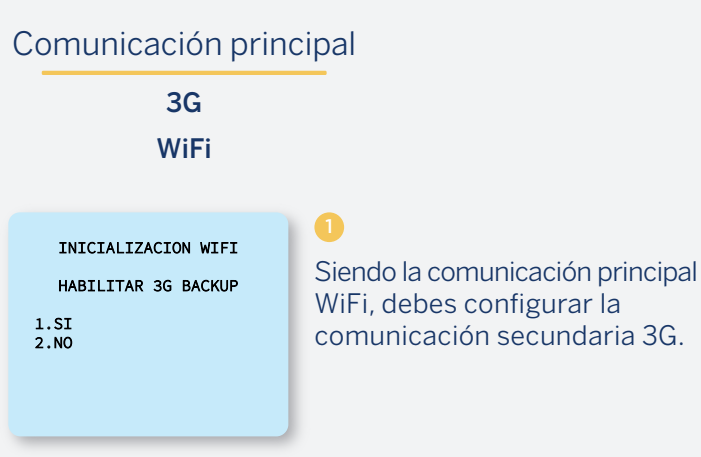

#### Comunicación secundaria o soporte

WiFi 3G

21:14:39 25JUN20 BBVA Î ...1|<sup>3G</sup> 99% 80% DES/INS TDC

### 2

Para la configuración 3G, sigue los pasos de las hojas de la 7 a la 10.

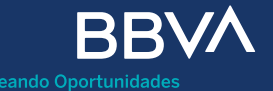

BBVA Bancomer, S.A., Institución de Banca Múltiple, Grupo Financiero BBVA Bancomer.

Avenida Paseo de la Reforma 510, colonia Juárez, código postal 06600, alcaldía Cuauhtémoc, Ciudad de México.